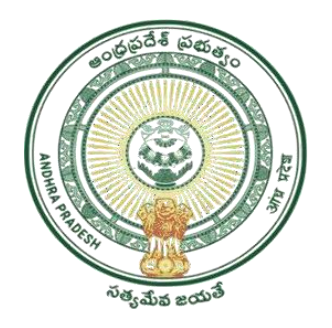

### GOVERNMENT OF ANDHRA PRADESH GVWV & VSWS DEPARTMENT AutoNagar, Vijayawada

# YSR Vahanamitra New Application registration and verification

User Manual July 2023

# **Table of Contents**

| 1.  | Introduction:                                              | 2  |
|-----|------------------------------------------------------------|----|
| 2.  | Mandatory Validations                                      | 2  |
| 2   | 2.1 Application                                            | 2  |
| 2   | 2.2 Verification                                           | 2  |
| 3.  | Application Registration and Verification Workflow         | 3  |
| 4.  | New Application Registration for YSR Vahanamitra 2023-2024 | 4  |
| 4.1 | NBM portal Login for DA/WEDPS                              | 4  |
| 5.  | Application Verification for Vahanamitra 2023-2024         | 10 |
| 5.1 | NBM portal Login for WEA/WWDS                              | 10 |
| 5.2 | NBM Portal Login for MPDO/MC                               | 15 |
| 6.  | NBM Reports                                                | 18 |
| 6.1 | Application Dashboard                                      | 18 |

## 1. Introduction:

- The YSR Vahanamitra Scheme aims on Providing financial assistance of Rs. 10000/- to owner of taxis and autos and Mobile Dispensing units(MDU).
- The vehicle should have registration valid till date 17.07.2023.
- Any one member in the current household should have a valid Driving license.
- Previous year eligible beneficiaries are not required to apply again.
- The following categories old beneficiaries data pushed for field verification.
  - **a.** Beneficiaries who owns the same vehicle as per the previous year
  - **b.** Beneficiaries who sold the last year registered vehicle and purchased new vehicle. (only single vehicle beneficiaries)
- Beneficiaries who sold the last year registered vehicle and purchased multiple new vehicles, must submit new application form
- The WEA/WWDS must compulsorily visit the beneficiary household and shall upload the field verification form and photo of WEA/WWDS along with beneficiary and vehicle.

# 2. Mandatory Validations

#### 2.1 Application

- The Income certificate must be tagged with Applicant's Aadhaar number.
- Applicant's Bank details including the account number and IFSC code must

#### 2.2 Verification

- The WEA/WWDS must complete field verification and upload the document to forward to next level
- The WEA/WWDS must upload a field verification photo with the applicant and vehicle to forward to next level

# 3. Application Registration and Verification Workflow

## Digital Assitant (DA)/Ward Education & Data Processing Secretary (WEDPS)

Taking new applications and submit to next level

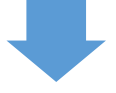

#### Welfare and Education Assitant (WEA)/Ward Welfare & Development Secretary (WWDS)

Physical Verification of the applicants' using field verification form.Uploads the verification details on NBM Web page and forward to Next level

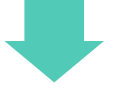

## Mandal Parishad Development Officer (MPDO) / Municipal Commissioner (MC)

The application shall be verified on NBM portal and forwarded t othe next level

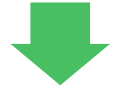

#### **District Collector**

Final Approval of Eligible Beneficiaries

# 4. New Application Registration for YSR Vahanamitra 2023-2024

## 4.1 NBM portal Login for DA/WEDPS

Please click on the URL <u>https://gsws-nbm.ap.gov.in/NBM/#!/Login</u> to login into the NBM Portal. The following screen is displayed. Enter the credentials to login to the NBM portal. The DA/WEDPS can use the username (combination of secretariat code and designation).

• For example, if the secretariat code is 12345678 and the designation which is DA for a DA/WEDPS, then the username would be 12345678-DA/12345678-WEDS. The password will be same as used for https://gramawardsachivalayam.ap.gov.in/

| Colorgo | NBM<br>Navasakam Beneficiary Management<br>Sovernment of Andhra Pradesh | Home Citizen Services Online Portal Scheme Eligibility Application status | Grievance Status Information Wizard for Citizen Login ອີໝາຍ                                                            |
|---------|-------------------------------------------------------------------------|---------------------------------------------------------------------------|----------------------------------------------------------------------------------------------------|
|         |                                                                         | గాన్ లిగు<br>గ్రామ - వార్తు సచివాలయము                                     | 1000 5 5 5 5 5 5 5 5 5 5 5 5 5 5 5 5 5 5                                                                               |
|         | 36                                                                      | Employee Login Citizen Login Employee Login                               | RADIES AND STA                                                                                                    |
|         |                                                                         | Enter Uvername                                                            | n y y a way or and                                                                                                    |
|         |                                                                         | Eater Presevent                                                           |                                                                                                    |
|         | 19 Castor                                                               | C Login Now<br>Forgot Password                                            | రా కురి, మరి, వర్షి, విరంగ, వర్షి, రాజకీయ వివక్ష లీకుండా<br>పరి చివరి వ్యక్తి వరకు ప్రభుత్వ సంక్షేమ పథకాలు అందాలి.<br> |

After logging in to the NBM portal, the left side menu bar displays the following options as shown in picture.

- Home
- Scheme Eligibility Check
- Track Application status
- NBM Grievance Module
- NBM Schemes Module
- Reports Module
- User Manuals
- Update Profile

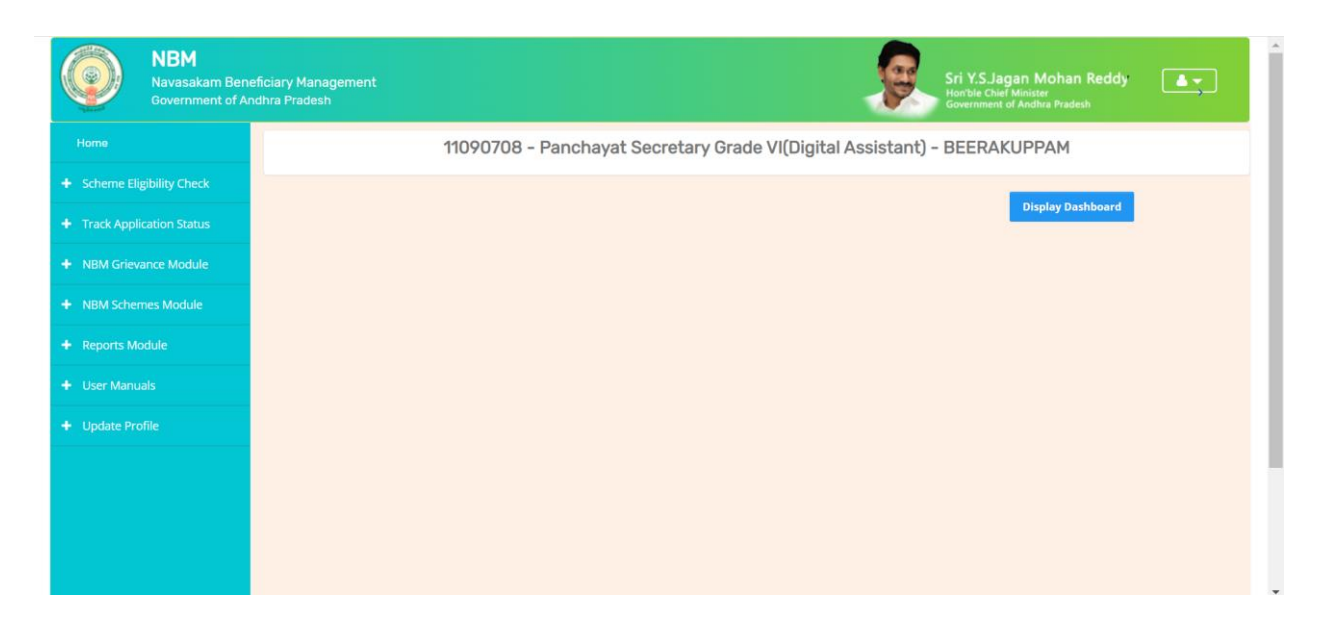

Click on "New Application form" under "Schemes Application Form"

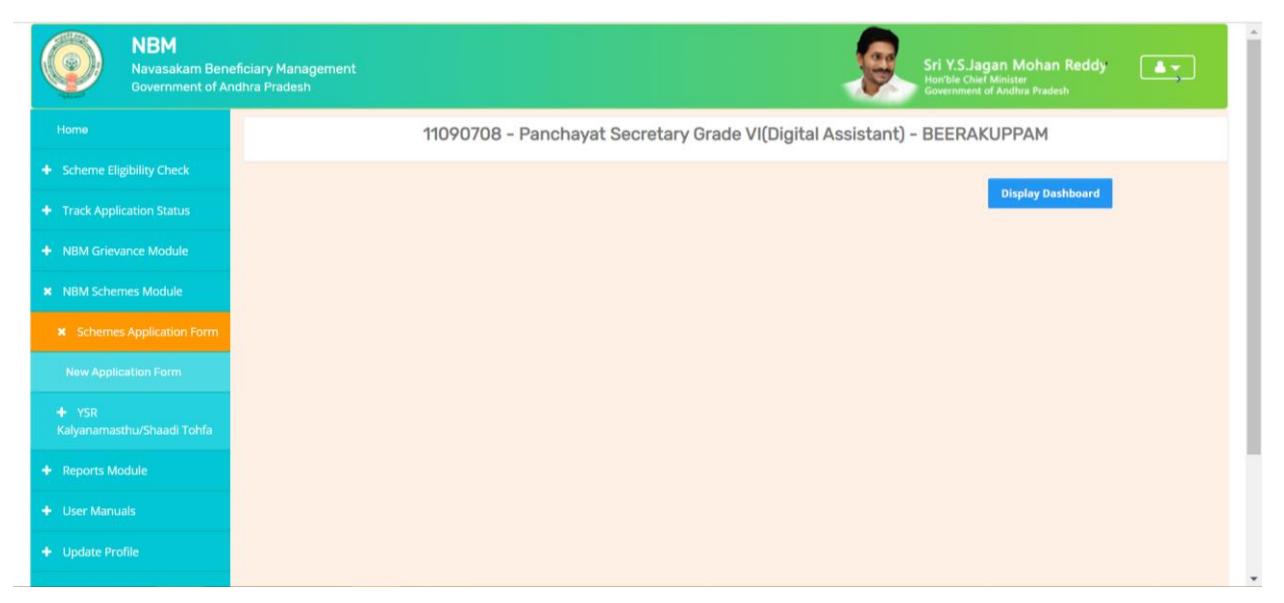

In the NBM Schemes Module, under "Schemes Application Form", click on "New Application Form". The Basic Details section of the Application can be viewed as shown below. From the "Select Scheme dropdown", select the Scheme for which the new application is to be registered.

| NBM<br>Navasakam Bener<br>Government of And | ficiary Management<br>Jhra Pradesh        |                                                     |        | Sri Hont              | r.S.Jagan Mohan Reddy       |
|---------------------------------------------|-------------------------------------------|-----------------------------------------------------|--------|-----------------------|-----------------------------|
| Home                                        | NBM Scheme Application Form               |                                                     |        |                       |                             |
| + Scheme Eligibility Check                  | Basic D                                   | etails                                              |        | Scheme                | es Application Form         |
| + Track Application Status                  | Aadhaar Number:*                          | Select Scheme:*                                     |        | First Name:*          | Father/Husband Name:*       |
| + NBM Grievance Module                      | Enter Aadhaar Number                      | Select Scheme Y Pr<br>Select Scheme                 | e-Fill | Caster*               | Religion:*                  |
| × NBM Schemes Module                        | Select ~                                  | YSR Kapu Nestham<br>YSR Cheyutha<br>YSP Vabanamitra | iii    |                       | Select V                    |
| × Schemes Application Form                  | Qualification:*                           | YSR Nethanna Nestham<br>Jagananna Chedodu           |        | Mobile No:*           | E-mail:                     |
| New Application Form                        | Select 🗸                                  | YSR EBC Nestham                                     | ~      | 10 Digit Only         |                             |
| ¥ YSR<br>Kalyanamasthu/Shaadi Tohfa         | Permanent Address Door No & Street Name:* | District :*                                         |        | Mandal/Municipality:* | Village/Ward/Secretariat: * |
| New Application Form                        |                                           | Select District                                     | ¥      | Select Mandal         | Select Secretariat          |
| Reports Module                              | Pin Code:* 6 Digit Only                   |                                                     |        |                       |                             |
| - User Manuals                              | Present Address                           |                                                     |        |                       |                             |

In the Basic Details form, after selecting YSR Vahanamaitra and entering Aadhaar number click on prefill. Some fields are prefilled by Aadhaar. Some details are to be filled manually. Click on "Continue" after filling Basic Details.

| Present Address<br>✓ Same As Permanent Address |                 |                                               |                                |
|------------------------------------------------|-----------------|-----------------------------------------------|--------------------------------|
| Door No & Street Name:*                        | District:*      | Mandal/Municipality:*                         | Village/Ward/Secretariat:*     |
| 22                                             | ANANTHAPURAMU ~ | · ·                                           | ~                              |
| Pin Code:*                                     |                 |                                               |                                |
| 523002                                         |                 |                                               |                                |
| _                                              |                 |                                               |                                |
| Clear                                          | Continue        |                                               |                                |
|                                                |                 |                                               |                                |
|                                                |                 | 022 - 2023. All Rights Reserved by GSWS Depar | tment Govt. of Andhra Pradesh. |

- The family details are visible as shown below where the six-step eligibility for all the members of household can be viewed.
- In the Bank Details section, enter the Bank Account Number, IFSC Code and click on search. The IFSC Code will be validated, and the Bank and Branch name will be auto filled

| Bas<br>Name of the Citizen<br>TALADA LAKSHMANA RAO(9618)                                  | Gender<br>MALE                                                                            | Date Of Birth                                                                                                    | Caste                                                                                                    | Family Details                                                                                                    | Wet Land(Acres)                                                                                                    | YSR Nethanna Ne                                                                                                    | Property(Sqft)                                                                                                    | Vehicle(Y/N)                                                                                                    |
|-------------------------------------------------------------------------------------------|-------------------------------------------------------------------------------------------|----------------------------------------------------------------------------------------------------|----------------------------------------------------------------------------------------------------|----------------------------------------------------------------------------------------------------|----------------------------------------------------------------------------------------------------|----------------------------------------------------------------------------------------------------|----------------------------------------------------------------------------------------------------|----------------------------------------------------------------------------------------------------|
| Name of the Citizen<br>TALADA LAKSHMANA RAO(9618)                                         | Gender<br>MALE                                                                            | Date Of Birth                                                                                                    | Caste                                                                                                    | Family Details<br>Mobile Number                                                                                                    | Wet Land(Acres)                                                                                                    | Dry Land(Acres)                                                                                                    | Property(Sqft)                                                                                                    | Vehicle(Y/N)                                                                                                    |
| Name of the Citizen<br>TALADA LAKSHMANA RAO(9618)                                         | Gender<br>MALE                                                                            | Date Of Birth                                                                                                    | Caste                                                                                                    | Mobile Number                                                                                                    | Wet Land(Acres)                                                                                                    | Dry Land(Acres)                                                                                                    | Property(Sqft)                                                                                                    | Vehicle(Y/N)                                                                                                    |
| TALADA LAKSHMANA RAO(9618)                                                                | MALE                                                                                      | 01-Jan-2005                                                                                                    |                                                                                                    |                                                                                                    |                                                                                                    |                                                                                                    |                                                                                                    |                                                                                                    |
|                                                                                           |                                                                                           | 01 001-2000                                                                                                    |                                                                                                    | 9989281536                                                                                                    | 0                                                                                                    | 0                                                                                                    | 0                                                                                                    | 0                                                                                                    |
| TALADA BHAVANI(0050)                                                                      | FEMALE                                                                                    | 01-Jan-1981                                                                                                    |                                                                                                    | 9441051311                                                                                                    | 0                                                                                                    | 0                                                                                                    | 0                                                                                                    | 0                                                                                                    |
| TALADA MOHANA RAO(5580)                                                                   | MALE                                                                                      | 01-Jan-1978                                                                                                    |                                                                                                    | 8247516278                                                                                                    | 0                                                                                                    | 0                                                                                                    | 0                                                                                                    | 0                                                                                                    |
| TALADA MANMADA RAO(5859)                                                                  | MALE                                                                                      | 24-Sep-2002                                                                                                    |                                                                                                    | 9441051311                                                                                                    | 0                                                                                                    | 0                                                                                                    | 0                                                                                                    | 0                                                                                                    |
|                                                                                           |                                                                                           |                                                                                                    |                                                                                                    |                                                                                                    |                                                                                                    |                                                                                                    |                                                                                                    |                                                                                                    |
|                                                                                           |                                                                                           |                                                                                                    |                                                                                                    |                                                                                                    |                                                                                                    |                                                                                                    |                                                                                                    | )                                                                                                    |
|                                                                                           |                                                                                           |                                                                                                    |                                                                                                    | Bank Details                                                                                                    |                                                                                                    |                                                                                                    |                                                                                                    |                                                                                                    |
| Bank Account Number         IFSC code         Name of the Bank         Name of the branch |                                                                                           |                                                                                                    |                                                                                                    |                                                                                                    |                                                                                                    |                                                                                                    |                                                                                                    |                                                                                                    |
| ENTER ACCOUNT NUMBER                                                                      | SBIN0032                                                                                  | 2694                                                                                                    |                                                                                                    | Search                                                                                                    | STATE BANK OF IN                                                                                                    |                                                                                                    | SAKHAPATNAM                                                                                                    |                                                                                                    |
|                                                                                           | TALADA MOHANA RAO(5580) TALADA MANMADA RAO(5859) Bank Account Number ENTER ACCOUNT NUMBER | TALADA MOHANA RAO(5580) MALE<br>TALADA MANMADA RAO(5859) MALE<br>Bank Account Number IFSC code<br>ENTER ACCOUNT NUMBER SBIN003 | TALADA MOHANA RAQ(5580)     MALE     01-Jan-1978       TALADA MANMADA RAQ(5859)     MALE     24-Sep-2002       Bank Account Number     IFSC code       ENTER ACCOUNT NUMBER     SBIN0032694 | TALADA MOHANA RAQ(5580)       MALE       01-Jan-1978         TALADA MANMADA RAQ(5859)       MALE       24-Sep-2002         Bank Account Number       IFSC code       IFSC code         ENTER ACCOUNT NUMBER       SBIN0032694       I | TALADA MOHANA RA0(5580)         MALE         01-Jan-1978         ≤         8247516278           TALADA MANMADA RA0(5859)         MALE         24-Sep-2002         9441051311           Bank Account Number           IFSC code           ENTER ACCOUNT NUMBER         SBIN0032694         Search | TALADA MOHANA RA0(5580)       MALE       01-Jan-1978       ≤       8247516278       0         TALADA MANMADA RA0(5859)       MALE       24-Sep-2002        9441051311       0         Bank Account Number       IFSC code       Name of the Bank         ENTER ACCOUNT NUMBER       SBIN0032694       Search       STATE BANK OF IN | TALADA MOHANA RA0(5580)         MALE         01-Jan-1978         ≤         8247516278         0         0         Image: Constraint of the state of the state of the | TALADA MOHANA RAQ(5580)       MALE       0-Jan-1978       Image: Second Second Seco |

- In the Income Certificate Details section, enter the income certificate number and click on search. Only if the income certificate number and the applicant Aadhar match, the income certificate details of the Applicant are fetched, and the upload document option is enabled.
- Upload relevant AP Seva certified income certificate as shown below.

| Income Certificat | Number           |                                   |                   | Upload Cer             | tificate          |                       |            |            |
|-------------------|------------------|-----------------------------------|-------------------|------------------------|-------------------|-----------------------|------------|------------|
| IC23012609038     |                  |                                   | Search            | Document               | Upload <b>*(M</b> | ax Size 1 MB only PDF | F Allowed) |            |
|                   |                  |                                   |                   |                        |                   |                       |            |            |
| Note:-Please uplo | ad APseva Income | Certificate Only                  |                   |                        |                   |                       |            |            |
| Note:-Please uplo | ad APseva Income | Certificate Only                  | Income Certificat | te Details             |                   |                       |            |            |
| Note:-Please uplo | ad APseva Income | Certificate Only Application Type | Income Certificat | te Details<br>District | Mandal            | Secretariat           | Income     | Gender(Y/N |

- In the Vehicle Details section, enter the vehicle number and click on Search.
- The details are validated. Upload the copy of Registration certificate.
- In the Driving License Details sections, enter Aadhaar number of family members who has the driving license.
- Enter the Driving License number and select the Office Name from the dropdown. Upon clicking search the driving license is validated.

|                  | Ve           | ehicle details         |                 |
|------------------|--------------|------------------------|-----------------|
| Vehicle number:* | Owner Name:* | Father Name:*          | RC Valid upto:* |
|                  | Search       |                        | dd/mm/yyyy      |
| Vehicle class:*  | lipload comu |                        |                 |
|                  | of RC: *     | se File No file chosen |                 |
|                  | Upload of    | nly pdf format         |                 |
|                  |              |                        |                 |
|                  |              |                        |                 |
|                  |              |                        |                 |
|                  | Drivin       | g License details      |                 |
| Aadhar No.:* D   | Drivin       | g License details      |                 |

- After the details are filled and documents uploaded, select anyone of the authentication modes:
  - 1. Bio Authentication
  - 2. IRIS Authentication
  - 3. Aadhaar OTP.

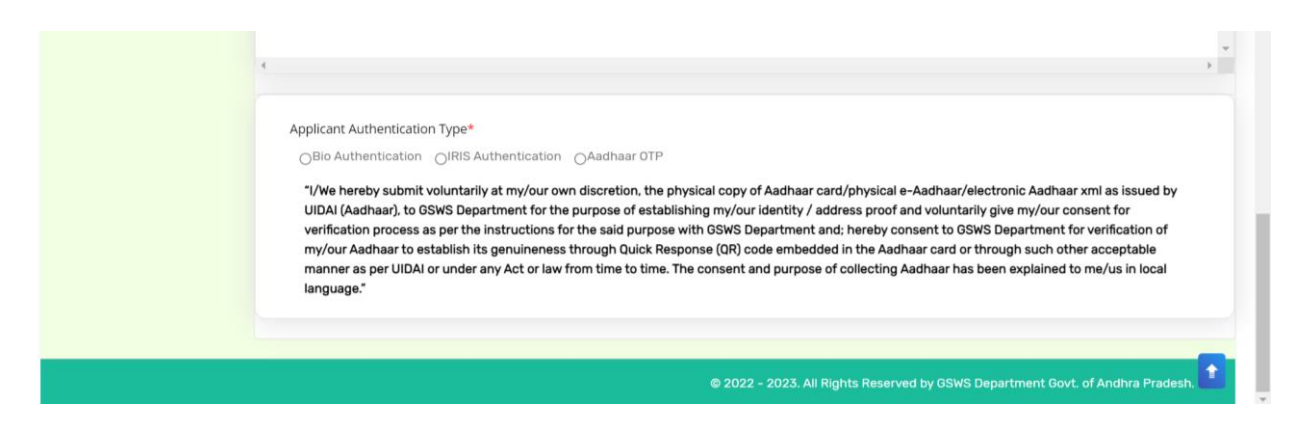

• If Bio Authentication is selected, Select the Biometric device from dropdown and click on "Capture Biometric" button for eKYC authentication as shown in the image below.

| Applicant Authentication Type*                                                                                                    |
|----------------------------------------------------------------------------------------------------|
| Bio Authentication OIRIS Authentication OAadhaar OTP                                                                                                    |
| "//We hereby submit voluntarily at my/our own discretion, the physical copy of Aadhaar card/physical e-Aadhaar/electronic Aadhaar xml as issued by UIDAI (Aadhaar), to<br>GSWS Department for the purpose of establishing my/our identity / address proof and voluntarily give my/our consent for verification process as per the instructions for<br>the said purpose with GSWS Department and; hereby consent to GSWS Department for verification of my/our Aadhaar to establish its genuineness through Quick<br>Response (QR) code embedded in the Aadhaar card or through such other acceptable manner as per UIDAI or under any Act or law from time to time. The consent and<br>purpose of collecting Aadhaar has been explained to me/vis in local lanouage." |
| Biometric Device* STARTEK                                                                                                    |
| NOTE :<br>1) Please use STARTEK Device only and install the tools(Windows certified RD Service and Support Tools) from https://acpLin.net/rdservice.html<br>2) Please don't install Both BIOMETRIC and IRIS Drivers at a time.                                                                                                    |
| Capture Biometric                                                                                                    |
|                                                                                                    |
|                                                                                                    |
| © 2022 - 2023. All Rights Reserved by GSWS Department Govt. of Andhra Pradesh.                                                                                                    |

• If IRIS Authentication is selected, selected the IRIS device from dropdown and click on "Capture IRIS" button for eKYC authentication as shown in the image below.

| Applicant Authentication Type*                                                                                                    |                                                                                                    |                                                                                                    |                                                                                                    |
|----------------------------------------------------------------------------------------------------|----------------------------------------------------------------------------------------------------|----------------------------------------------------------------------------------------------------|----------------------------------------------------------------------------------------------------|
| OBio Authentication                                                                                                    | Aadhaar OTP                                                                                                    |                                                                                                    |                                                                                                    |
| "I/We hereby submit voluntarily at my/our own o<br>UIDAI (Aadhaar), to GSWS Department for the pu<br>verification process as per the instructions for t<br>my/our Aadhaar to establish its genuineness th<br>manner as per UIDAI or under any Act or law fro<br>language." | discretion, the physical copy o<br>urpose of establishing my/our<br>he said purpose with GSWS D<br>rough Quick Response (QR) co<br>m time to time. The consent a | of Aadhaar card/physical e-Aad<br>identity / address proof and w<br>epartment and; hereby consen<br>ode embedded in the Aadhaar o<br>nd purpose of collecting Aadha | haar/electronic Aadhaar xml as issued by<br>oluntarily give my/our consent for<br>t to GSWS Department for verification of<br>aard or through such other acceptable<br>aar has been explained to me/us in local |
| IRIS Device*                                                                                                    |                                                                                                    | IriShield-USB-MK2120UL                                                                                                    | ~                                                                                                    |
| NOTE :<br>1) Please use IriShield Device only and install the tr<br>RDService extension packages<br>2) Please don't install Both BIOMETRIC and IRIS Dr                                                                                                    | ools(Windows certified RD Ser                                                                                                    | vice and RDService extension                                                                                                    | packages) from RDService DRIVERS &                                                                                                    |
|                                                                                                    | Capture                                                                                                    | IRIS                                                                                                    |                                                                                                    |
|                                                                                                    |                                                                                                    |                                                                                                    |                                                                                                    |
|                                                                                                    | © 2022                                                                                                    | - 2023. All Rights Reserved by                                                                                                    | GSWS Department Govt. of Andhra Pradesh.                                                                                                    |

• Once Aadhaar OTP is selected, click on Authenticate using Aadhaar OTP Button.

| Applicant Authentication Type*<br>OBio Authentication ORIS Authentication ARIS Authentication ARIS Addhaar OTP<br>"/We hereby submit voluntarily at my/our own discretion, the physical copy of Aadhaar card/physical e-Aadhaar/electronic Aadhaar xml as issued by UIDAI (Aadhaar), to GSWS<br>Department for the purpose of establishing my/our identity / address proof and voluntarily give my/our consent for verification process as per the instructions for the said purpose<br>with GSWS Department and; hereby consent to GSWS Department for verification of my/our Aadhaar to establish its genuinenees through Quick Response (RR) Code embedded in<br>the Aadhaar card or through such other acceptable manner as per UIDAI or under any Act or law from time to time. The consent and purpose of collecting Aadhaar has been<br>explained to me/us in local language."<br>Authenticate Using Aadhaar OTP |
|----------------------------------------------------------------------------------------------------|
| All rights reserved.                                                                                                    |

• After Successful OTP authentication, enter the OTP sent on mobile number tagged to Aadhaar number and click on "Verify OTP and Submit Application"

| Applicant Authentication Type*<br>OBIo Authentication ORIS Authentication CARS Authentication Addhaar OTP:<br>"I/We hereby submit voluntarily at my/our own discretion, the physical copy of Aadhaar card/physical e-Aadhaar/electronic Aadhaar xml as issued by UIDAI (Aadhaar), to GSWS<br>Department for the purpose of establishing my/our identity / address proof and voluntarily give my/our consent for verification process as per the instructions for the said purpose<br>with GSWS Department and; hereby consent to GSWS Department for verification of my/our Aadhaar to establish its genuineness through Quick Response (QR) code embedded in<br>the Aadhaar card or through such other acceptable manner as per UIDAI or under any Act or law from time to time. The consent and purpose of collecting Aadhaar has been<br>explained to me/us in local language." |
|----------------------------------------------------------------------------------------------------|
| Enter OTP from Aadhaar Registered Mobile No.*                                                                                                    |
| All rights reserved.                                                                                                    |

- The Application is submitted successfully as shown below.
- The Application can be printed by clicking on the "Print Acknowledgement" button as shown.

| Application<br>Applicant Authentication Type<br>Bio Authentication ORI<br>"/We hereby submit volunt:<br>Department for the purpose<br>with GSWS Department and average submets subserve<br>the Aadhaar card or through such other acceptable in<br>explained to me/us in local language." | i)<br>ID: 092208181932465007 Submitted<br>Successfully<br>OK<br>Support of the support of the support<br>nanner as per UIDAI or under any Act or law from time to tim<br>Authenticate Using Aadhaar OTP | electronic Aadhaar xml as issued by UIDAI (Aadhaar), to GSWS<br>or verification process as per the instructions for the said purpose<br>refs genuineness through Quick Response (RD) code embedded in<br>ne. The consent and purpose of collecting Aadhaar has been | * |
|----------------------------------------------------------------------------------------------------|----------------------------------------------------------------------------------------------------|----------------------------------------------------------------------------------------------------|---|
| Enter OTP from Aadhaar Registered Mobile No.*<br>22356                                                                                                    | Verify OTP & Submit Application Print Acknowledgement                                                                                                    |                                                                                                    |   |

# 5. Application Verification for Vahanamitra 2023-2024

## 5.1 NBM portal Login for WEA/WWDS

Please click on the URL <u>https://gsws-nbm.ap.gov.in/NBM/#!/Login</u> to login into the NBM Portal. Enter the credentials to login to the NBM portal. The WEA/WWDS can use the username (combination of secretariat code and designation).

After logging to the NBM portal by WEA/WWDS, click on NBM Schemes Module, YSR Vahanamitra button along with other schemes will be displayed. Click on "YSR Vahanamitra" the following will be displayed

- Verification button
- o Download field verification form

as seen below.

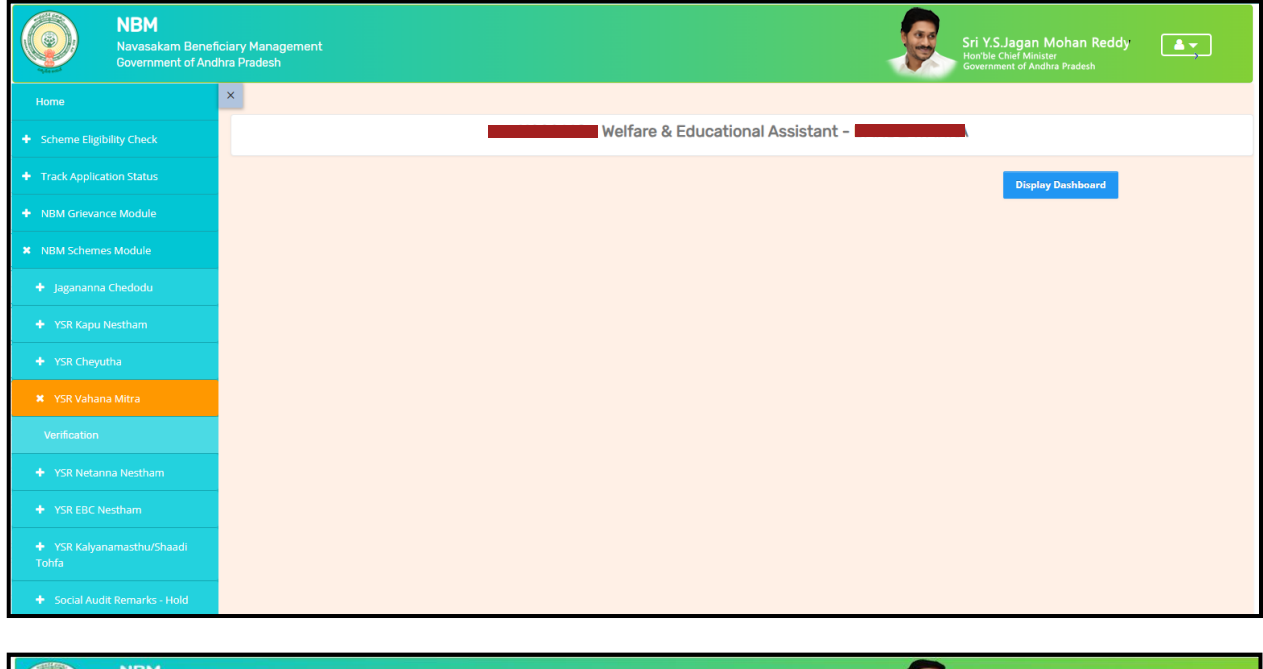

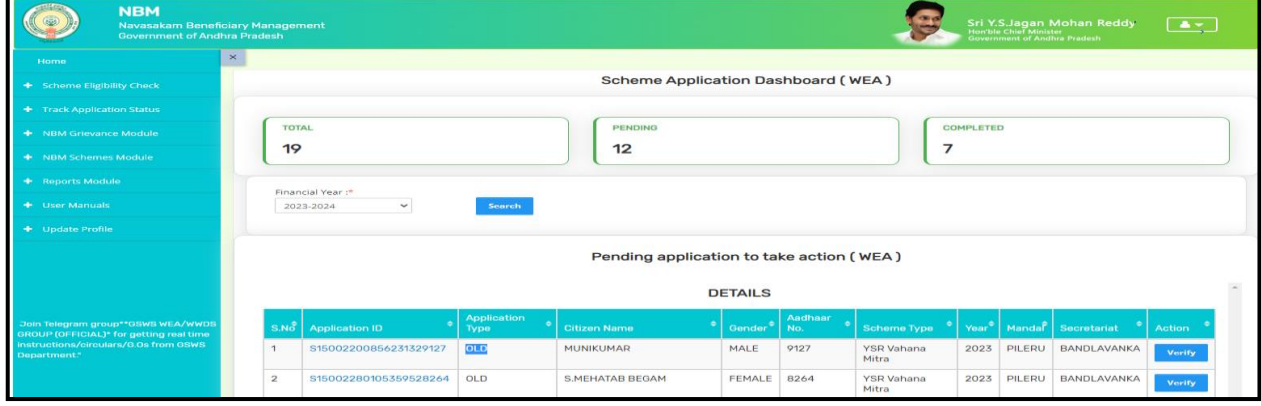

#### The WEA/WWDS shall Click on download field verification form which looks as follows:

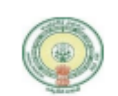

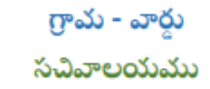

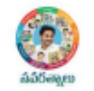

| Secretariat Details        |       |                  |              |              |                 |       |  |  |
|----------------------------|-------|------------------|--------------|--------------|-----------------|-------|--|--|
| Secretariat Name           |       |                  | Volunteer N  | lame         |                 |       |  |  |
| Secretariat Code           |       |                  | Cluster ID   |              |                 |       |  |  |
| Application Basic Details  | ;     |                  |              |              |                 |       |  |  |
| Application ID             |       |                  | Application  | Date         |                 |       |  |  |
| Name                       |       |                  | Aadhaar No   | ).           |                 |       |  |  |
| Date of Birth              |       |                  | Gender       |              |                 |       |  |  |
| Father Name/ Husband       |       |                  | Income Cer   | tificate No. |                 |       |  |  |
| Name                       |       |                  | Caste Certif | icate No.    |                 |       |  |  |
| Caste                      |       |                  | Sub Caste    |              |                 |       |  |  |
| Eligibility Criterion      |       |                  |              |              |                 |       |  |  |
| Category                   |       | As per System Va | alidation    | As per Fie   | ld Verification |       |  |  |
| Monthly Family Income      |       | Rs               |              | Rs           |                 |       |  |  |
| Dry land holding of family | v     |                  | Acres        |              |                 | Acres |  |  |
|                            | ,<br> |                  |              |              |                 |       |  |  |
| Wet Land holding of Fam    | ily   |                  | Acres        |              |                 | Acres |  |  |
|                            |       |                  |              |              |                 |       |  |  |
| Four-Wheeler in Family     |       | Yes/No           |              | Yes/No       |                 |       |  |  |
| Any person in the Family   |       | Yes/No           |              | Yes/No       |                 |       |  |  |
| working in Central/State   |       |                  |              |              |                 |       |  |  |
| Govt/PSU/Private etc. with | th    | If Yes:          |              | If Yes:      |                 |       |  |  |
| income more than 12000     | 0/-   | Name of Organiz  | ation        | Name of C    | Organization    |       |  |  |
| Electricity consumption    |       |                  | Units        | Units        |                 |       |  |  |
| Urban property             |       |                  | In sa ft     | in sa ft     |                 |       |  |  |
| Income tax payee in family |       | Yes/No           |              | Yes/No       |                 |       |  |  |
| Availed Other Schemes Kapu |       |                  |              |              |                 |       |  |  |
| Nestham / YSR Cheyutha     |       |                  |              |              |                 |       |  |  |
| Field Verifier Details     |       |                  |              |              |                 |       |  |  |
| WEA/WWDS Name              |       |                  | Employee ID  |              |                 |       |  |  |
| Time and Date              |       |                  | Recommenda   | tion         |                 |       |  |  |
| Remarks                    |       |                  |              |              |                 |       |  |  |

I solemnly swear that the above-mentioned particulars are true to the best of my knowledge and belief, and it conceals nothing and that no part of it is false. In case if found in future that the declaration given above is false, I am liable for prosecution.

Signature of the Applicant

Signature of the WEA/WWDS

The WEA/WWDS should take the form and visit the concerned **applicants' household personally for verification**. Also, the WEA/WWDS shall take a **photo of the verification process along with applicant and Vehicle**. (Please ensure that time stamp, latitude and longitude are present on the photo). The WEA/WWDS must upload the Field verification form and field verification photo (both in PDF format) in his login. The photo may be taken in the **note cam app** to capture all the mentioned above details.

Under YSR Vahanamitra, click on "Verification" button to open the scheme applications dashboard as follows:

| NBM<br>Navasakam Beneficia<br>Government of Andhra | rry Management<br>Pradesh Sri Y.S. Jagan Mohan Reddy<br>Gowenner of Availar Pradesh                                                                                                    | <b>.</b> |
|----------------------------------------------------|----------------------------------------------------------------------------------------------------|----------|
| Home                                               | SCHEME Application DASHBOARD ( WEA )                                                                                                    |          |
| + Scheme Eligibility Check                         |                                                                                                    |          |
| + Track Application Status                         | TOTAL PENDING COMPLETED                                                                                                    |          |
| NBM Grievance Module                               | 9 6 3                                                                                                    |          |
| K NBM Schemes Module                               |                                                                                                    |          |
| + YSR Cheyutha                                     |                                                                                                    |          |
| + YSR Vahana Mitra                                 | Pending application to take action ( WEA )                                                                                                    |          |
| Verification                                       | DETAU O                                                                                                    |          |
| Download field verification form                   | DETAILS                                                                                                    |          |
| + YSR Kalyanamasthu/ YSR                           | Snc Application ID Citizen Name Cender Addhaar Noc Scheme Type Financial Yeac Mandal Secretariat A                                                                                                    | Action 🗢 |
| Shaadi Tohfa                                       | 1 VIEW FEMALE 9953 YSR EBC Nestham 2022 PENUMANTRA MAMUDURU                                                                                                    | Verify   |
| + Social Audit Remarks - Hold                      | 2 2 VIENDEMANA FEMALE 3813 YSR EBC Nestham 2022 PENUMANTRA MAMUDURU                                                                                                    | Verify   |
| Reports Module                                     | 3 AMAGENERATION FEMALE 5570 YSREBC Nestham 2022 PENUMANTRA MAMUDURU                                                                                                    | Verify   |
| <ul> <li>User Manuals</li> </ul>                   | 4 STATES AND A STATES AND A STA |          |

"Verify" button is present against each application as shown above. Once the verify button is clicked the following screens can be seen.

| NBM<br>Navasakam Benefici<br>Government of Andhr       | ary Management<br>a Pradesh |                 |
|--------------------------------------------------------|-----------------------------|-----------------|
| •                                                      |                             | SCI             |
| eme Eligibility Check<br>:k Application Status         | AP                          | PLICANT DETAILS |
| / Grievance Module                                     | APPLICATION ID              | _               |
| Schemes Module                                         | APPLICANT NAME              |                 |
| orts Module                                            | SCHEME                      | YSR EBC Nestham |
| Manuals                                                | DATE OF APPLICATION         | 03-NOV-2022     |
| ite Profile                                            | GENDER                      | FEMALE          |
|                                                        | AADHAAR NUMBER              | X<br>VEMAGIRI1  |
|                                                        |                             |                 |
| n group**GSWS WEA/WWDS<br>CIAL)* for getting real time | APPLICATION ID              |                 |
| ulars/G.Os from GSWS                                   | APPLICANT NAME              |                 |
|                                                        | FATHER NAME                 |                 |

| DATE OF APPLICAT   | NIN .                                   |                |               |              |               | 03-1104-   | -2022         |             |                      |               |                  |          |
|--------------------|-----------------------------------------|----------------|---------------|--------------|---------------|------------|---------------|-------------|----------------------|---------------|------------------|----------|
| GENDER             |                                         |                |               |              |               | FEMALE     | 1             |             |                      |               |                  |          |
| MOBILE NUMBER      |                                         |                |               |              |               |            |               |             |                      |               |                  |          |
| EMAIL              |                                         |                |               |              |               |            |               |             |                      |               |                  |          |
| AADHAAR NUMBER     | i i                                     |                |               |              |               | -          |               |             |                      |               |                  |          |
| DOB                |                                         |                |               |              |               | 13-Jan-    | 1977          |             |                      |               |                  |          |
| CASTE              |                                         |                |               |              |               | Others     |               |             |                      |               |                  |          |
| RELIGION           |                                         |                |               |              |               | Jain       |               |             |                      |               |                  |          |
| QUALIFIACTION      |                                         |                |               |              |               | MDS        |               |             |                      |               |                  |          |
| MARITAL STATUS     |                                         |                |               |              |               | Married    |               |             |                      |               |                  |          |
| PERMANENT DNO.     |                                         |                |               |              |               |            |               |             |                      |               |                  |          |
| PERMANENT DISTR    | ICT                                     |                |               |              |               | EAST GC    | DDAVARI       |             |                      |               |                  |          |
| PERMANENT MAND     | JAL                                     |                |               |              |               | KADIAM     | (             |             |                      |               |                  |          |
| PERMANENT SECRE    | ETARIAT                                 |                |               |              |               | VEMAGI     | RI1           |             |                      |               |                  |          |
| PERMANENT PINCO    | JDE                                     |                |               |              |               | 523002     | 1             |             |                      |               |                  |          |
| CURRENT DNO        |                                         |                |               |              |               | 22         |               |             |                      |               |                  |          |
| CURRENT DISTRICT   | t i i i i i i i i i i i i i i i i i i i |                |               |              |               | EAST GC    | DDAVARI       |             |                      |               |                  |          |
| CURRENT MANDAL     |                                         |                |               |              |               | KADIAM     | (             |             |                      |               |                  |          |
| CURRENT SECRETA    | ARIAT                                   |                |               |              |               | VEMAGI     | IRI1          |             |                      |               |                  |          |
| CURRENT PINCODE    | l l                                     |                |               |              |               | 523002     |               |             |                      |               |                  |          |
|                    |                                         |                |               |              | Family Det    | tails      |               |             |                      |               |                  |          |
|                    |                                         |                |               |              |               |            |               |             |                      |               |                  |          |
| Name of the Chuzen | Gender Date Of Bird                     | Caste Mot      | file Number w | let Land(Ach | ès) Dry Land  | (Acres)    | Property(Sqr  | (t) Vehicie | e(Y/N) Govt Emplo    | yee(Y/N) in   | come Tax(Y/N)    | Power(Ur |
|                    | 10-Dec-200                              | 0              | 0             | 1            | 0             |            | 0             | NO          | NO                   | N             | 0                | 0        |
|                    | 12-Jun-200                              | 1 7            | 0             | 1            | 0             |            | 0             | NO          | NO                   | N             | 0                | 0        |
|                    | 01-Jan-1979                             | <u>ب</u>       | •             | )            | 0             |            | 0             | NO          | NO                   | N             | 0                | 0        |
|                    |                                         |                |               |              |               |            |               |             |                      |               |                  |          |
| •                  |                                         |                |               |              |               | D.L.I      |               |             |                      | 1             |                  |          |
|                    |                                         |                |               | Cast         | e Certificate | a Detaiis  |               |             |                      |               |                  |          |
| Application Id     | Application Type                        | Applicant Name | District      | Mandal       | Secretariat   | Caste S    | SubCaste G    | ender(Y/N)  | Authorized By De     | signation(Y/N | I) Last Modified | d        |
|                    | IntegratedCertificate                   | P              | ANNAMAYYA     | Pileru       | PILERU        | OC P       | atan M        | 1ale        | Tahsildar            |               | 2023-07-18 :     | 20:56:12 |
|                    |                                         |                |               |              |               |            |               |             |                      |               |                  |          |
| 4                  |                                         |                |               |              |               |            |               |             |                      |               |                  |          |
|                    |                                         |                |               | Incor        | ne Certificat | te Details | s             |             |                      |               |                  |          |
| Application Id     | Application Type A                      | pplicant Name  | District      | Mandal       | Secretariat   | Income     | e Gende       | er(Y/N) /   | Authorized By Design | nation(Y/N)   | Last Modified    |          |
|                    | IncomeCertificate                       |                | ANNAMAYYA     | Pileru       | PILERU        | 85000.     | .00 Male      | r           | Deputy Tahsildar     |               | 2023-07-17 27    | 3:13:03  |
|                    |                                         |                |               |              |               |            |               |             |                      |               |                  |          |
| 4                  |                                         |                |               |              |               |            |               |             |                      |               |                  |          |
|                    |                                         |                |               | Vehi         | cle Certifica | te Detail  | is            |             |                      |               |                  |          |
|                    |                                         |                |               |              |               |            |               |             |                      |               |                  |          |
|                    |                                         |                |               |              |               |            |               |             |                      |               |                  |          |
| Vehicle Number     | Owner N                                 | lame           | Father N      | ame          |               |            | RC Valid Upto |             |                      | Vehicle       | Class            |          |

| Vehicle Number                                             | Owner Name           | Father Name       |                  | RC Valid Upto              |               | Vehicle Class |  |  |
|------------------------------------------------------------|----------------------|-------------------|------------------|----------------------------|---------------|---------------|--|--|
|                                                            | P Ashif Khan         | S/O P Naseeb Khan |                  | 4                          |               | Auto Rickshaw |  |  |
|                                                            |                      |                   |                  |                            |               |               |  |  |
| 4                                                          |                      | Driving Lie       | ance Certificate | Datails                    |               |               |  |  |
|                                                            |                      | Driving Lich      |                  | Details                    |               |               |  |  |
| DL Number                                                  | DL Holder Name       |                   | Father Name      |                            | DL Valid Upto | Vehicle Class |  |  |
| Δ                                                          | ASIF KHAN Ashif Khar | 1                 | S/O P Naseeb Kha | n                          | 09-Dec-40     | MCWG, LMVNT   |  |  |
|                                                            |                      |                   |                  |                            |               |               |  |  |
| (                                                          |                      |                   |                  |                            |               |               |  |  |
| 4                                                          |                      |                   |                  |                            |               |               |  |  |
|                                                            |                      |                   | Check List       |                            |               |               |  |  |
|                                                            |                      |                   |                  | - V N                      |               |               |  |  |
| Recommended*                                               |                      |                   |                  | ⊖Yes ⊖No                   |               |               |  |  |
| Upload Field Verification Report Of                        | WEA/WWDS*            |                   |                  | Choose file No file chosen |               |               |  |  |
| Upload Photo Of Field Verification By WEA/WWDS (PDF Only)* |                      |                   |                  |                            |               |               |  |  |
|                                                            |                      |                   |                  |                            |               |               |  |  |
|                                                            |                      |                   |                  |                            |               |               |  |  |
| 4                                                          | Forward              |                   |                  |                            |               |               |  |  |

The details of the applicant can be viewed. Upon conducting field verification, the WEA/WWDS can select "Yes" or "No" in the recommendation. If "No" is selected, select reason from the dropdown. If "Others" is selected as reason, Remarks can be entered.

The field verification form and the Photo of WEA/WWDS with the applicant and vehicle shall be uploaded.

| Vehicle Number                | Owner Name                    | Father Name              |                   | RC Valid Upto            | tC Valid Upto |               |  |
|-------------------------------|-------------------------------|--------------------------|-------------------|--------------------------|---------------|---------------|--|
|                               | F                             | S/O P Naseeb Khan        |                   | 2024-11-03T00:00:        | 00            | Auto Rickshaw |  |
|                               |                               |                          |                   |                          |               |               |  |
| 4                             |                               |                          | 0.115.1           |                          |               |               |  |
|                               |                               | Driving Lic              | sence Certificate | e Details                |               |               |  |
| DL Number                     | DL Holder Name                |                          | Father Name       |                          | DL Valid Upto | Vehicle Class |  |
| <b>1000 1000 1000</b> 37      | A                             | in                       | S/O P Naseeb Khar | n                        | 09-Dec-40     | MCWG, LMVN    |  |
|                               |                               |                          |                   |                          |               |               |  |
| 4                             |                               |                          |                   |                          |               |               |  |
| 4                             |                               |                          |                   |                          |               |               |  |
|                               |                               |                          | Check List        |                          |               |               |  |
|                               |                               |                          |                   | - M                      |               |               |  |
| Recommended*                  |                               |                          |                   | ● Yes ○ No               |               |               |  |
| Upload Field Verification Rep | ort Of WEA/WWDS*              |                          |                   | Choose file download.pdf |               |               |  |
| Upload Photo Of Field Verific | ation By WEA/WWDS (PDF Only)* | Choose file download.pdf |                   |                          |               |               |  |
|                               |                               |                          |                   |                          |               |               |  |
| 4                             |                               |                          | _                 |                          |               |               |  |
|                               |                               | Forward                  |                   |                          |               |               |  |

After making relevant Recommendation, uploading the documents, and clicking on "Forward" the following acknowledgment message pops up.

| Verifie de anti-                      |                        |                   |                   |                   |               |               |  |
|---------------------------------------|------------------------|-------------------|-------------------|-------------------|---------------|---------------|--|
|                                       |                        |                   |                   |                   |               |               |  |
| Vehicle Number                        |                        |                   |                   |                   |               |               |  |
|                                       | P Ashif Khan           | S/O P Naseeb Khan |                   | 2024-11-03T00:00: | 00            | Auto Rickshaw |  |
|                                       |                        |                   |                   |                   |               |               |  |
|                                       |                        |                   |                   |                   |               |               |  |
|                                       |                        | Driving Lic       | ence Certificate  | Details           |               |               |  |
| DL Number                             | DL Holder Name         |                   | Father Name       |                   | DL Valid Upto | Vehicle Class |  |
| A                                     | ASIE KHAN Ashif Khan   |                   | S/O P Naseeb Khan | _                 | 09-Dec-40     | MCWG, LMVNT   |  |
|                                       |                        | í                 |                   |                   |               |               |  |
|                                       | Application (          | next level !!!    | ) Forwarded       | το                |               |               |  |
| Recommended*                          |                        | ОК                |                   | No                |               |               |  |
| Upload Field Verification Report Of V | VEA/WWDS*              |                   |                   | Choose file down  | load.pdf      |               |  |
| Upload Photo Of Field Verification B  | y WEA/WWDS (PDF Only)* |                   |                   | Choose file down  | load.pdf      |               |  |
|                                       |                        |                   |                   |                   |               |               |  |
|                                       |                        |                   |                   |                   |               |               |  |

## 5.2 NBM Portal Login for MPDO/MC

Please click on the URL <u>https://gsws-nbm.ap.gov.in/NBM/#!/Login</u> to login into the NBM Portal. Enter the credentials to login to the NBM portal. The MPDO/MC can use the username (combination of secretariat code and designation).

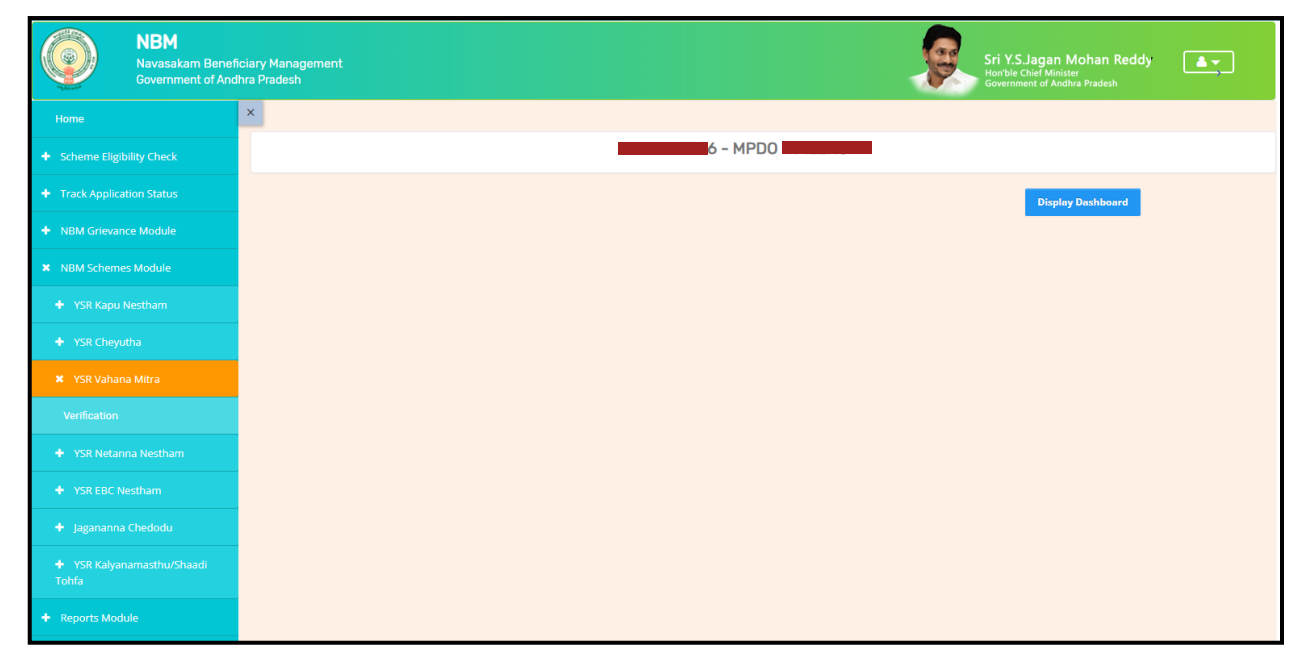

After login to the NBM portal by MPDO/MC, click on NBM Schemes Module, YSR Vahanamitra button along with other schemes will be displayed. Click on "YSR Vahanamitra" the following will be displayed

 $\circ$  Verification

| NBM<br>Navasakam Benefic<br>Government of Andhi | ary Management<br>a Pradesh |                          |                         | Sri Y.S.Jagan Mohan Reddy<br>Auroho Clear Aurosta<br>Generationed Adulto Indexh |
|-------------------------------------------------|-----------------------------|--------------------------|-------------------------|---------------------------------------------------------------------------------|
|                                                 |                             | 1                        | - MPDO -                |                                                                                 |
|                                                 | Unic                        | que Households Benefited | Number of Beneficiaries | Total Amount Disbursed                                                          |
|                                                 |                             |                          |                         |                                                                                 |
| NBM Schemes Module                              |                             |                          |                         |                                                                                 |
|                                                 |                             |                          |                         |                                                                                 |
|                                                 | Select Scheme*              | SELECT SCHEME            | ~                       |                                                                                 |
| X YSR EBC Nestham                               |                             |                          |                         |                                                                                 |
|                                                 |                             |                          |                         |                                                                                 |
|                                                 |                             |                          |                         |                                                                                 |
|                                                 |                             |                          |                         |                                                                                 |
|                                                 |                             |                          |                         |                                                                                 |
| <ul> <li>User Manuals</li> </ul>                |                             |                          |                         |                                                                                 |

In the Scheme Application Dashboard page, select the "Financial year" as 2021-2022 and "Application Type" and click "Search". Click on "Verify" button against each application.

| Reports Module     User Manuals     Update Profile | Financial Year :*<br>2023-2024 V | Secretariat :* Application Type :*<br>ALL- • Recommended | ♥ Search                      |                                |
|----------------------------------------------------|----------------------------------|----------------------------------------------------------|-------------------------------|--------------------------------|
|                                                    |                                  | Pending application                                      | on to take action ( MPDO )    |                                |
|                                                    |                                  | D                                                        | DETAILS                       | *                              |
|                                                    |                                  | Application     The Provide Name                         |                               |                                |
|                                                    |                                  | 2 OLD BALAJI                                             | MALE 8442 YSR Vahana          | 2023 PILERU BANDLAVANKA Verify |
|                                                    | 2                                | NEW M MAHESH                                             | Mitra<br>MALE 3241 YSR Vahana | 2023 PILERU BANDLAVANKA Verify |
|                                                    | 3                                | NEW MASTHAN                                              | Mitra<br>MALE 4672 YSR Vahana | 2023 PILERU BANDLAVANKA        |
|                                                    |                                  |                                                          | MALE 4421 VSD Voltage         |                                |
|                                                    | 4                                | NEW PASHIP KHAN                                          | MALE 0421 TSR Vanana<br>Mitra | 2023 PILERU BAINDLAVANKA       |
|                                                    | 5                                | OLD SHAIK ALI BASHA                                      | MALE 8991 YSR Vahana<br>Mitra | 2023 PILERU BANDLAVANKA        |
|                                                    | · 6                              | OLD YENUBOYINA<br>SUBRAMANYAM                            | MALE 0775 YSR Vahana<br>Mitra | 2023 PILERU BANDLAVANKA        |
|                                                    | 4                                |                                                          |                               | , <b></b> ,                    |
|                                                    |                                  |                                                          | Арргоче                       | 1                              |

Then, the Scheme application verification page corresponding to the application is opened as shown below. The Applicant and his/her family details are populated.

The Field verification document uploaded by the WEA/WWDS can be viewed under "Certificate View" as shown below.

| Navasakam Beneficia<br>Government of Andhra | ry Management<br>Pradesh       |                       |                |         |              |           |                 |             |                | Sri<br>Hon<br>Gove | Y.S.Jagan Moh<br>ble Chief Minister<br>erroment of Andhra Pra | an Reddy (<br>adesh | <b>A</b> .  |
|---------------------------------------------|--------------------------------|-----------------------|----------------|---------|--------------|-----------|-----------------|-------------|----------------|--------------------|---------------------------------------------------------------|---------------------|-------------|
| me                                          |                                |                       |                | g       |              | oplicatio |                 | ATION ( )   | MPDO )         |                    |                                                               |                     |             |
| heme Eligibility Check                      |                                |                       |                |         |              | ( )       |                 |             |                |                    |                                                               |                     |             |
| ack Application Status                      | APP                            | LICANT DEI            | TAILS          |         |              |           |                 |             | Ce             | rtificate View     |                                                               |                     | _           |
| BM Grievance Module                         | APPLICATION ID                 |                       |                |         |              |           |                 | WE          | A/WWDS PRIMER  | Y FIELD VERIFI     | CATION REPORT                                                 |                     |             |
| BM Schemes Module                           | APPLICANT NAME                 |                       |                |         |              |           |                 |             |                |                    |                                                               |                     | 1           |
| eports Module                               | SCHEME                         |                       | YSR EBC Nest   | tham    |              | I 1       |                 |             |                |                    |                                                               |                     | - 6         |
| ser Manuals                                 | DATE OF APPLICATION            |                       | 03-NOV-2022    | 2       |              | I 1       |                 |             |                |                    |                                                               |                     |             |
| pdate Profile                               | GENDER                         |                       | FEMALE         |         |              | L         |                 |             | Cort           | ficat              | <b>n</b>                                                      |                     | *           |
|                                             | AADHAAR NUMBER                 |                       | ×              |         |              |           |                 |             |                |                    |                                                               |                     | Next        |
|                                             | SECRETARIAT NAME               |                       | VEMAGIRI1      |         |              |           |                 |             |                |                    |                                                               |                     |             |
|                                             | WEA/WWDS RECOMMENDATION        |                       | Yes            |         |              |           |                 |             |                |                    |                                                               |                     |             |
|                                             |                                |                       |                |         |              | APPLI     | CATION DETAIL   | 5           |                |                    |                                                               |                     |             |
|                                             | APPLICATION ID                 |                       |                |         |              |           |                 |             |                |                    |                                                               |                     |             |
|                                             | APPLICANT NAME                 |                       |                |         |              |           |                 |             |                |                    |                                                               |                     |             |
|                                             | EATHED NAME                    |                       |                |         |              |           |                 | Subbauau    |                |                    |                                                               |                     |             |
|                                             | MARITAL STATUS                 |                       |                |         |              |           |                 | Married     |                |                    |                                                               |                     |             |
|                                             | PERMANENT DNO.                 | PERMANENT DNO. 523002 |                |         |              |           |                 |             |                |                    |                                                               |                     |             |
|                                             | PERMANENT DISTRICT             |                       |                |         |              |           |                 | EAST GOD    | AVARI          |                    |                                                               |                     |             |
|                                             | PERMANENT MANDAL               |                       |                |         |              |           |                 | KADIAM      |                |                    |                                                               |                     |             |
|                                             | PERMANENT SECRETARIAT          |                       |                |         |              |           |                 | VEMAGIRI    | 1              |                    |                                                               |                     |             |
|                                             | CURRENT DNO                    |                       |                |         |              |           |                 | 22          |                |                    |                                                               |                     |             |
|                                             | CURRENT DISTRICT               |                       |                |         |              |           |                 | EAST GOD    | AVARI          |                    |                                                               |                     |             |
|                                             | CURRENT MANDAL                 |                       |                |         |              |           |                 | KADIAM      |                |                    |                                                               |                     |             |
|                                             | CURRENT SECRETARIAT            |                       |                |         |              |           |                 | VEMAGIRI    | 1              |                    |                                                               |                     |             |
|                                             | CURRENT PINCODE                |                       |                |         |              |           |                 | 523002      |                |                    |                                                               |                     |             |
|                                             |                                |                       |                |         |              |           |                 |             |                |                    |                                                               |                     |             |
|                                             |                                |                       |                |         |              | Fa        | mily Details    |             |                |                    |                                                               |                     |             |
|                                             | Name of the Citizen            | Gender                | Date Of Birth  | Caste   | Mobile Numbe | r Wet La  | nd(Acres) Dry   | Land(Acres) | Property(Sqft) | Vehicle(Y/N        | ) Govt Employee                                               | (Y/N) Income Tax    | (Y/N) Power |
|                                             | BORUSU SATYA SALON KUMAR RAJU  | MALE                  | 01-Jan-2002    | OC      | 9390010798   | 0         | 0               |             | 0              | 0                  | 0                                                             | 0                   | 0           |
|                                             | BORUSU SATYA VENI              | FEMALE                | 13-Jan-1977    | 00      | 9390010798   | 0         | .95             |             | 0              | 0                  | 0                                                             | 0                   | 0           |
|                                             | BORUSU SATYA TRIMURTHULU RAJU  | MALE                  | 13-Jul-1969    | 00      | 9390010798   | 0         | 0               |             | 0              | 0                  | 0                                                             | 0                   | 475         |
|                                             | BURUSU SALTA DEVID RASU        | PIALE                 | 04-107-2000    | 00      | 7370010776   | 0         | 0               |             | 0              | 0                  | 0                                                             | 0                   |             |
|                                             |                                |                       |                |         |              | Ba        | ank Details     |             |                |                    |                                                               |                     |             |
|                                             | Bank Account Number            |                       | IFSC           | code    |              | •         | lame of the Ban | k           |                | Na                 | me of the branch                                              |                     |             |
|                                             | 62292751100                    |                       | SBING          | 0032694 |              | S         | TATE BANK OF    | NDIA        |                | VIS                | SAKHAPATNAM                                                   |                     |             |
|                                             | 4                              |                       |                |         |              |           |                 |             |                |                    |                                                               |                     | ÷           |
|                                             |                                |                       |                |         |              | Income (  | Certificate De  | tails       |                |                    |                                                               |                     |             |
|                                             | Application Id Application Typ | а Арр                 | licant Name    | Distric | t M          | landal    | Secretariat     | Income      | Gender(Y/N)    | Authorized         | By Designation(Y/N                                            | () Last Modifie     | d           |
|                                             | IC220215002881 IncomeCertifica | te Boru               | usu Satya Veni | EAST    | GODAVARI KJ  | ADIAM-R   | VEMAGIRI1       | 75000.00    | Female         | Deputy Tahs        | ildar                                                         | 2022-02-15          | 17:11:23    |
|                                             | 4                              |                       |                |         |              |           |                 |             |                |                    |                                                               |                     | ÷           |
|                                             |                                |                       |                |         |              | (         | Check List      |             |                |                    |                                                               |                     |             |
|                                             | Recommended*                   |                       |                |         | • Yes        | 0 No      | Check List      |             |                |                    |                                                               |                     |             |

Bulk approval has been provided for the old applicants only. For new applicants, Select verify button and in the Recommendation select "Yes" or "No". If No is selected, Upload verification documents if any and click on "Forward"

|   | GENDER                |       |                          | 4191            | ALE             |                    |              |           |                     |                 |      |
|---|-----------------------|-------|--------------------------|-----------------|-----------------|--------------------|--------------|-----------|---------------------|-----------------|------|
|   | AADHAAR NUMBER        |       |                          | XX              | XX-XXX-0979     |                    |              |           |                     |                 |      |
|   | DOB                   |       |                          | 01              | -Nov-1979       |                    |              |           |                     |                 |      |
|   | CURRENT DISTRICT      |       |                          | AA              | INAMAYYA        |                    |              |           |                     |                 |      |
|   | CURRENT MANDAL        |       |                          | PII             | LERU            |                    |              |           |                     |                 |      |
|   | CURRENT SECRETARIAT   |       |                          | BA              | ANDLAVANKA      |                    |              |           |                     |                 |      |
|   |                       |       |                          |                 |                 |                    |              |           |                     |                 |      |
|   |                       |       |                          | _               |                 |                    |              |           |                     |                 |      |
|   | Name of the Citizen   | Gende | (                        | i               |                 | Property(Saff)     | Vehicle(Y/N) | Govt Empl | ovee(V/N)           | Income Tax(Y/N) | Powe |
|   | BUKKE SIVASANKAR NAIK | MALE  | Application (\$150022006 | 35108/60070 ) [ | Forwarded to    |                    | NO           | NO        | o <b>j</b> oo(1/11) | NO              | 0    |
|   | BURKE SIVASANNAN NAIK | MALE  | next                     | t level !!!     | -orwarded to    | 0                  | NO           | NO        |                     | NO              | -    |
| E | B ROHITH NAIK         | MALE  | _                        |                 |                 | 0                  | NO           | NO        |                     | NO              | 0    |
| E | BUKKE DEVI            | FEMAL |                          | ок              |                 | 0                  | NO           | NO        |                     | NO              | 0    |
| Ē | B POORNIMA            | FEMAL |                          |                 |                 | 0                  | NO           | NO        |                     | NO              | 0    |
|   |                       |       |                          |                 |                 |                    |              |           |                     |                 |      |
|   |                       |       |                          |                 |                 |                    |              |           |                     |                 | •    |
|   |                       |       |                          | Vehicle Cert    | ificate Details |                    |              |           |                     |                 |      |
|   | Vehicle Number        |       | Owner Name               | Father Name     |                 | RC Valid Upto      |              |           | Vehicle Cl          | ass             |      |
| 1 | AP03TA7907            |       | SIVA SANKAR NAIK         | B BHEEMLA NAIK  |                 | 2019-02-18T00:00:0 | 10           |           | Auto Ricks          | shaw            |      |
|   |                       |       |                          |                 |                 |                    |              |           |                     |                 |      |

# 6. NBM Reports

## 6.1 Application Dashboard

After logging in to the NBM portal, all the functionaries can find the reports module in the left side menu bar. Upon clicking on the Reports module link, the following are displayed.

- Previous Years' Beneficiaries List
- Scheme wise Caste wise abstract
- NBM Reports.

Upon clicking on "NBM Reports" the following screen is displayed

| NBM<br>Navasakam Benefici<br>Government of Andhra                              | ary Management<br>a Pradesh Sri V.S.Jagan Mohan Reddy<br>Gweronwerd of Addita Pradesh |
|--------------------------------------------------------------------------------|---------------------------------------------------------------------------------------|
| Home                                                                           | – Panchayat Secretary Grade VI(Digital Assistant) -                                   |
| Scheme Eligibility Check     Track Application Status     NBM Griesance Module | Display Dashboard                                                                     |
| NBM Schemes Module     Reports Module                                          |                                                                                       |
| Previous year's Beneficiaries Lists<br>Scheme wise Caste wise Abstract         |                                                                                       |
| NBM Reports  User Manuals                                                      |                                                                                       |
| Update Profile                                                                 |                                                                                       |
|                                                                                |                                                                                       |

To view new application dashboard, select "Scheme Year" as 2023-2024, "Scheme Name" as

# Vahanamitra and "Type" as Secretariat.

| NBM<br>Navasakam Benefi<br>Government of And | ficiary Management<br>shra Pradesh Sri Y.S. Jagan Mohan Reddy<br>Hori Die Cher Minater<br>Government of Audriz Pradesh |
|----------------------------------------------|----------------------------------------------------------------------------------------------------|
|                                              | NBM Reports                                                                                                    |
|                                              | Scheme Year: Scheme Name: Select Type:                                                                                 |
|                                              | 2023-2024 V YSR Vahana Mitra V Secretariat V                                                                           |
|                                              | Pd Application Dashkaard                                                                                               |
|                                              | <u>R1.1 Application Status Report</u>                                                                                  |
|                                              | R2. Social Audit Reports                                                                                               |
| Previous year's Beneficiaries Lists          | R2.1 Provisional Eligible List     R2.2 Re-verification List                                                           |
| Scheme wise Caste wise Abstract              | R3. Final Reports                                                                                                    |
| NBM Reports                                  | R3.2 Final Ineligible List                                                                                             |
| + User Manuals                               | R4. Consolidated Report                                                                                                |
|                                              | R5.1 Social Audit eKYC Report                                                                                          |
|                                              | R.5.2 Payment Acknowledgement                                                                                          |
|                                              |                                                                                                    |